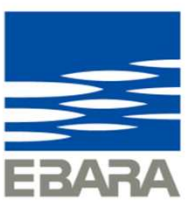

# EBARA CPQ Cloud 利用登録マニュアル

2025年4月1日版

Looking ahead, going beyond expectations *Ahead* Beyond

株式会社 荏原製作所

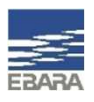

### 利用登録マニュアル

- 1. ユーザー登録
- 2. ログイン方法
- 3. パスワード変更方法

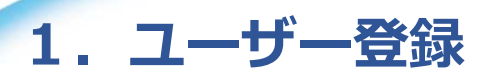

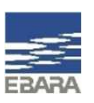

EBARA CPQ Cloudご利用にあたっては、下記手順にてユーザー登録をお願いいたします。

1-1. 下記URLより、EBARA CPQ Cloudご案内画面にアクセスします。

EBARA CPQ Cloud : <u>https://product-standard-pump.ebara.com/EBARACPQCloud</u>

荏原製作所標準ポンプ・ファン製品検索サイトの、製品検索画面下部にも入口があります。 こちらをクリックしますと上記のご案内画面へアクセスできます。

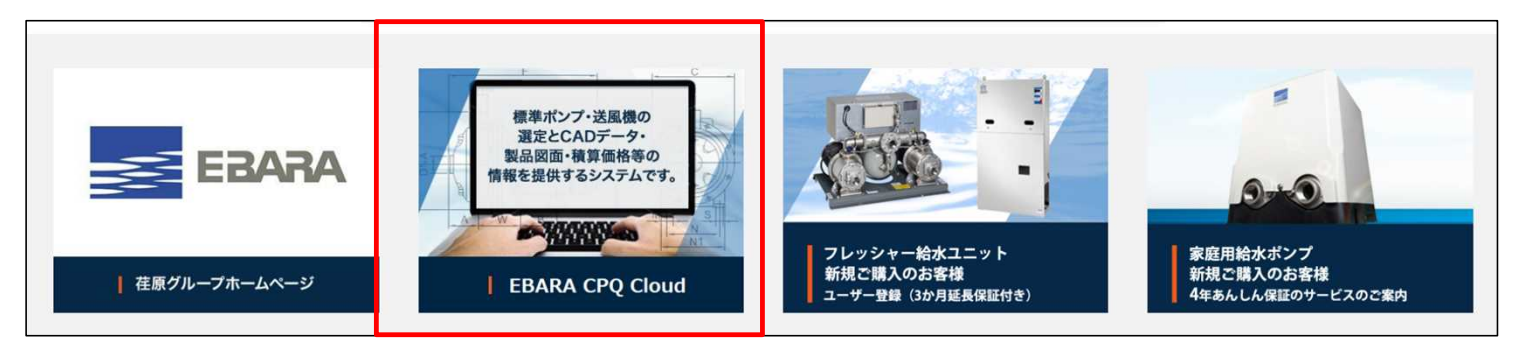

● 荏原製作所標準ポンプ・ファン製品検索サイト: <u>https://product-standard-pump.ebara.com/</u>

2 Copyright(c) Ebara Corporation, All rights reserved

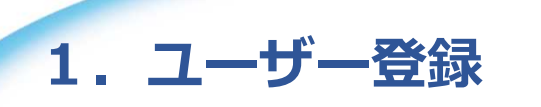

#### EBARA CPQ Cloudご案内画面 ※ログイン入口、各種操作マニュアルやお知らせが掲載されております。

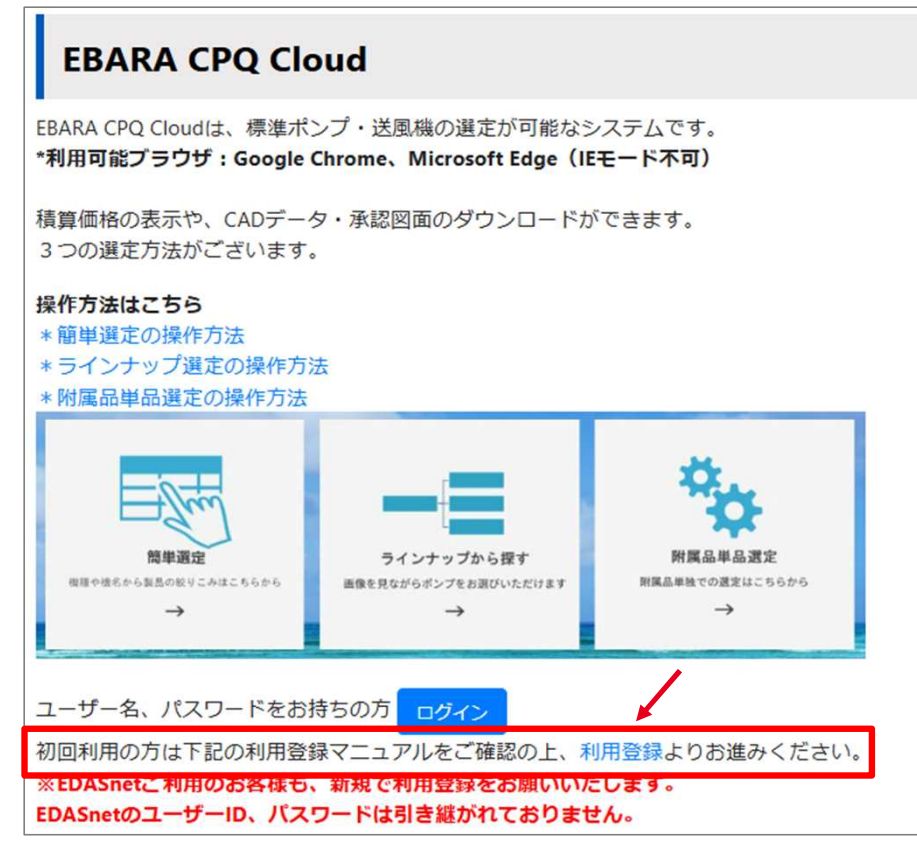

#### 1-2. EBARA CPQ Cloudログインボタンの下に ある【利用登録】をクリックし、クイック登録画面を開 きます。

#### クイック登録画面

| クイック登録                |                                   |                    |                       |
|-----------------------|-----------------------------------|--------------------|-----------------------|
| メイン情報                 |                                   | 個人情報               |                       |
| 利用規約はこちら              | 私は利用規約に同意しました。                    | *名:                |                       |
|                       | ※最初に利用規約のご確認をお願いします。              | 姓:                 |                       |
| 個人情報の越境移転に関する同<br>意事項 | □私は個人情報の越境移転に関する問意事項に同意しました。      | *会社名:<br>ジョブ・タイトル: |                       |
|                       | ※最初に個人情報の越境移転に関する同意事項のご確認をお願いします。 | 電話:                |                       |
| ・ログイン:                |                                   | FAX:               |                       |
|                       | ※ログインIDは文字で始まり3文字以上の登録が必要です。      | •業種                | ~                     |
| バスワード:                | ー時パスワードがEメールで送信されます。              | *所属部署              | ~                     |
| *Eメール:                |                                   | *都道府県              |                       |
| ステータス:                | アクティブ                             | 役職                 | ~ ~                   |
| *質問:                  |                                   |                    |                       |
| *秘密の答え:               |                                   |                    |                       |
| プリファレンス               |                                   |                    |                       |
| 言語プリファレンス:            | 日本語[日本]                           | 日時書式:              | yyyy/MM/dd h.mm a ❤   |
| 通貨プリファレンス:            | 日本円~                              | タイム・ゾーン:           | (GMT+9:00 GMT+9:00)東京 |
| 数值書式:                 | ******                            | 通知プリファレンス:         | Eメール                  |
| 単位:                   | システム・デフォルトマ                       |                    |                       |

3 Copyright(c) Ebara Corporation, All rights reserved

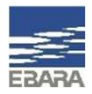

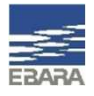

### 1. ユーザー登録

### 1-3. クイック登録画面の入力をします。

| 利用規約はこちら             | ● 私は利田相約に同意しました。      |               | *名:                                  |                                 |   |                         |
|----------------------|-----------------------|---------------|--------------------------------------|---------------------------------|---|-------------------------|
|                      | ※最初に利用規約のご確認をお願いしま    | たす。           | 姓:                                   |                                 |   | 利田坦約けったこちクリックレキオ        |
| 人情報の越境移転に関する<br> 意事項 | □ 私は個人情報の越境移転に関する同意事項 | に同意しました。      | *会社名:<br>ジョブ・タイトル:                   |                                 |   | 利用規制はこうらをクリックします。       |
|                      | ※最初に個人情報の越境移転に関する限ます。 | 同意事項のご確認をお願いし | 電話:<br>FAX:                          |                                 |   | 2                       |
| コグイン:                |                       |               | *業種                                  | ~                               |   | 規約をご確認ください。             |
|                      | ※ログインIDは文字で始まり3文字 2   | の登録が必要です      | FRARA CPO Cloud 利田相約                 |                                 | - |                         |
| ペワード:                | ー時パスワードがEメールで送信されます。  |               |                                      |                                 |   | 1                       |
| メール:                 |                       | この利用規約(以下「本   | 規約」といいます)は、株式会社                      | 荏原製作所(以下「当社」と                   |   |                         |
| テータス:                | アクティブ                 | いいます)が運営する、 標 | 準ポンプ・ファン製品・部品情報                      | サイト(以下「本サイト」                    |   | 3                       |
| 質問:                  |                       | といいます) において、本 | サイトをご利用いただく方(第2                      | 条に基づいて本サービスの利                   |   | 同音頂ける堤合『私け利田相約に同音」まし    |
| 秘密の答え:               |                       | 用者としての登録がなされ  | た個人または法人をいい、以下「                      | 登録ユーザー」といいます)                   |   | 问念」は「る物白」、私は竹田焼小川に回念しよし |
| 22172                |                       | に対して、当社が報道・助  | R売する標準ホンノ・达風機の選延<br>スサービス(NJ下「木サービス」 | (とCADテータ・製品図面・<br>といいます)の利田条件を定 |   | た』にテエックをいれてくたさい。        |
| 語プリファレンス:            | 日本語[日本]               | めるものです。       |                                      |                                 |   |                         |
| 通貨プリファレンス:           | 日本円~                  | 本サイトの登録ユーザー   | が本サイトにアクセスし、本サー                      | ビスを利用するときは、本規                   | ~ |                         |
| @ 值書式:               | #####.### ~           | 利及ひ9へこの関連9つ法  | 伴に促つことになります。 本サイ<br>スする場合、その行為は登録ユー  | 下の登録ユーサーか、日本<br>ザー自身の意思で行うちので   |   | ■ 私は利用規約に同思しました。        |
| 位:                   | システム・デフォルト 🗸          | あって、登録ユーザーが所  | 在する国・地域の法律が適用され                      | る限りにおいて登録ユーザ                    |   |                         |
|                      |                       | ー自身がその遵守に責任を  | 負うことになり、当社はその責任                      | を負いません。                         | - |                         |

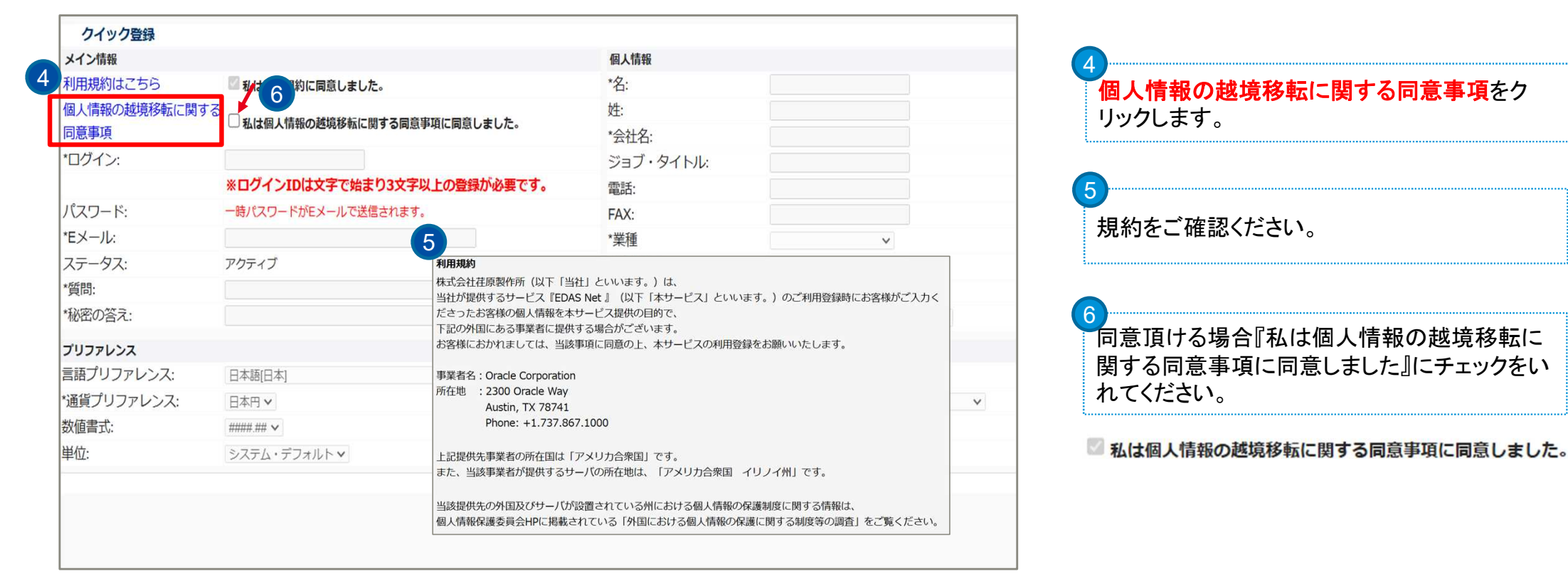

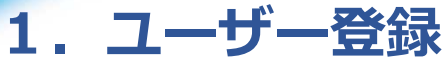

#### 1-3. クイック登録画面の入力をします。

5 Copyright(c) Ebara Corporation, All rights reserved

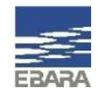

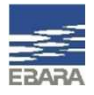

## 1. ユーザー登録

### 1-3. クイック登録画面の入力をします。

|                                              | 個人情報                                                                                                    |                                                                                                    |                                                                                                    |
|----------------------------------------------|----------------------------------------------------------------------------------------------------|----------------------------------------------------------------------------------------------------|----------------------------------------------------------------------------------------------------|
| 🔤 私は利用規約に同意しました。                             | *名:                                                                                                    | 太郎                                                                                                    | ーグインIDを設定します。                                                                                                    |
| する  私は個人情報の越境移転に関する同意事項に同意しました。              | 姓:                                                                                                    | 荏原                                                                                                    | 文字で始まり、3文字以上、半角英数字にて設定し                                                                                                    |
| Ebara1234                                    | ご云社名:<br>ジョブ・タイトル:                                                                                                    |                                                                                                    | てください。大文字・小文字の区別もあります。                                                                                                    |
| ※ログインIDは文字で始まり3文字以上の登録が必要です。                 | 電話:                                                                                                    |                                                                                                    | ※記号はアンダースコア ダッシュお上びピリオド                                                                                                    |
| 一時パスワードかEメールで送信されます。<br>ebara.taro@ebara.com | FAX:<br>*業種                                                                                                    | 建築設計事務所 🗸                                                                                                    | は含めることができます。@も使用可能ですが末                                                                                                    |
| アクティブ                                        | *所属部署                                                                                                    | その他 ~                                                                                                    | 尾には使用できません。                                                                                                    |
| 出身地は?                                        | *都道府県                                                                                                    | 東京都                                                                                                    |                                                                                                    |
| •••••                                        | 役職                                                                                                    | <b>v</b>                                                                                                    |                                                                                                    |
|                                              |                                                                                                    |                                                                                                    |                                                                                                    |
| 日本語[日本] 🖌                                    | 日時書式:                                                                                                    | yyyy/MM/dd h:mm a 🗸                                                                                                    | Eメールアドレスを登録します。                                                                                                    |
| 日本円~                                         | タイム・ゾーン:                                                                                                    | (GMT+9:00 GMT+9:00)東京                                                                                                    | ✓ ユーザー登録が完了しますと、初期パスワードがこ                                                                                                    |
| #####.### 🗸                                  | 通知プリファレンス:                                                                                                    | ■ Eメール                                                                                                    | のアドレスに届きます。                                                                                                    |
| システム・デフォルトマ                                  |                                                                                                    |                                                                                                    |                                                                                                    |
|                                              |                                                                                                    |                                                                                                    | ※EBARACPQCloudで既に登録があるアドレスは<br>ご利用頂けません。                                                                                                    |
|                                              | 私は利用規約に同意しました。         なる         私は個人情報の越境移転に関する同意事項に同意しました。         Ebara1234         ※ログインIDは文字で始まり3文字以上の登録が必要です。         -時パスワードがドメールで送信されます。         ebara.taro@ebara.com         アクティブ         山身地は?         ・・・・・・         日本語日本]       >         日本日、       >         システム・デフォルト × | 個人情報         私は利用規約に同意しました。       *名:         私は個人情報の越境移転に関する同意事項に同意しました。       *左:         *公社名:       ジョブ・タイトルに:         *Dグイン1Dは文字で始まり3文字以上の登録が必要です。       電話:         *坊ズワードがEメールで送信されます。       FAX:         ebara.taro@ebara.com       *業種         アクティブ       *所属部署         山身地は?       *新道府県         ・       20歳         日時書式:       20歳         「日本四へ」       ダイム・ゾーン:         ##### *       通知プリファレンス:         システム・デフォルト *       ※ | ● 私は利用規約に開意しました。       *名:       太郎         ● 私は和A規約に開する同意事項に同意しました。       *名:       広郎         ● 私は個A情報の越境移転に関する同意事項に同意しました。       *会社名:       テスト株式会社         ● とかra 1234       ジョブ・タイトルと       ・         ※ログインIDは文字で始まり3文字以上の登録が必要です。       電話:       ・         ● 技/スワードがモメールで送信されます。       FAX:       ・         ● 使bara taro@ebara com       ※疑種       運飯設計事務所 ▼         アクティブ       *所属部署       その他 ▼         ・       ● 敬道府県       東京都         ● 四本国に含:       ●       ●         ● 日時書式:       yyyy/MM/dd hmm a ▼         ● 日本国日本       ●       ●         ● 日本国日本       ●       ●         ● 二日本国日本       ●       日時書式:       yyyy/MM/dd hmm a ▼         ● システム・デフォルト▼       ●       ●       ● |

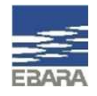

### 1. ユーザー登録

### 1-3. クイック登録画面の入力をします。

| クイック登録                |                               |             |                                                                                                    |                                                         |
|-----------------------|-------------------------------|-------------|----------------------------------------------------------------------------------------------------|---------------------------------------------------------|
| メイン情報                 |                               | 9 個人情報      |                                                                                                    |                                                         |
| 利用規約はこちら              | 🖾 私は利用規約に同意しました。              | *名:         | 太郎                                                                                                    | 個人情報欄を入力します。                                            |
| 個人情報の越境移転に関する<br>同意事項 | 🖉 私は個人情報の越境移転に関する同意事項に同意しました。 | 姓:<br>*会社名: | 花原     「テスト株式会社     「     「     「     「     「     「     」     「     」     「     」     「     」     」     「     」     」     「     」     」     」     「     」     」     」     「     」     」     」     」     」     」     」     」     」     」     」     」 | *の項目は入力必須となっています。任意入力項目は入力必須となっています。任意入力項目は入力必須となっています。 |
| *ログイン:                | Ebara1234                     | ジョブ・タイトル:   |                                                                                                    | 自については可能な範囲で人力をお願いいたしま                                  |
|                       | ※ログインIDは文字で始まり3文字以上の登録が必要です。  | 電話:         |                                                                                                    |                                                         |
| パスワード:                | ー時パスワードがEメールで送信されます。          | FAX:        |                                                                                                    | ブルダウンがある場合は、選択肢より設定ください                                 |
| メール:                  | ebara.taro@ebara.com          | *業種         | 建築設計事務所 🖌                                                                                                    |                                                         |
| ×テータス:                | アクティブ                         | *所属部署       | その他・                                                                                                    |                                                         |
| 質問:                   | 出身地は?                         | *都道府県       | 東京都                                                                                                    |                                                         |
| 秘密の答え:                |                               | 役職          | <b></b>                                                                                                    |                                                         |
| プリファレンス               |                               |             |                                                                                                    |                                                         |
| 言語プリファレンス:            | 日本語[日本] 🖌                     | 日時書式:       | yyyy/MM/dd h:mm a 🗸                                                                                                    | 毎明レ秘密の炊きた恐宁します                                          |
| 通貨プリファレンス:            | 日本円                           | タイム・ゾーン:    | (GMT+9:00 GMT+9:00)東京                                                                                                    | ● 貝回CW省の合んで設定しまり。                                       |
| 改值書式:                 | #####.### 🗸                   | 通知プリファレンス:  | EX-ル                                                                                                    | 松密の合えは、 <u>干用央剱子</u> の対応となつています                         |
| 単位:                   | システム・デフォルトマ                   |             |                                                                                                    |                                                         |
|                       |                               |             |                                                                                                    | パスワード変更やパスワードリセットをする際に必<br>要となります。                      |
|                       |                               |             | Register Cance                                                                                                    |                                                         |

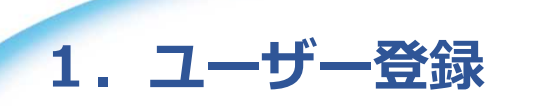

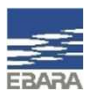

#### 1-4. 入力が完了しましたら画面右下の『Register』をクリックします。 EBARA CPQ Cloudのトップ画面に遷移すれば、ユーザー登録完了となります。

| ,,,,,,,,   |             |   |            |                         |              |                                                                                                    |                      |
|------------|-------------|---|------------|-------------------------|--------------|----------------------------------------------------------------------------------------------------|----------------------|
| 言語ブリファレンス: | 日本語[日本]     | ~ | 日時書式:      | yyyy/MM/dd h.mm a ∨     |              | EBARA EBARA CPQ Cloud                                                                                                    | r 🗊 🚺                |
| 通貨プリファレンス: | 日本円 >       |   | タイム・ゾーン:   | (GMT+9:00 GMT+9:00)東京 🖌 |              |                                                                                                    | Ebara1234@テスト株式会社    |
| 数值書式:      | ##### ## ~  |   | 通知プリファレンス: | ĨĨ Eメール                 |              | メンテナンスの影響でボタンや一覧画面の表示が崩れるなど、画面が正しく表示されない場合があります。                                                                                                    | ホーム                  |
| 単位:        | システム・デフォルトマ |   |            |                         |              | 国国際イロア先生した場合はスーパークロートの実施にtri+ts、tri+snit+tを進生りをの願いいたします。                                                                                                    | 自分のプロファイル            |
|            |             |   |            |                         | <b>   </b> / |                                                                                                    | サイン・アウト              |
|            |             |   | R          | egister Cancel          |              |                                                                                                    |                      |
|            |             |   |            |                         |              | Empirical       Final Provided Andrew Calculation of the state of the state of th |                      |
|            |             |   |            |                         |              | 伝 製品取扱説明書はこちらから     ・     ・     ・     ・     ・     ・     ・     ・     ・     ・     ・     ・     ・     ・     ・     ・     ・     ・     ・     ・     ・     ・     ・     ・     ・     ・     ・     ・     ・     ・     ・     ・     ・     ・     ・     ・     ・     ・     ・     ・     ・     ・     ・     ・     ・     ・     ・     ・     ・     ・     ・     ・     ・     ・     ・     ・     ・     ・     ・     ・     ・     ・     ・     ・     ・     ・     ・     ・     ・     ・     ・     ・     ・     ・     ・     ・     ・     ・     ・     ・     ・     ・     ・     ・     ・     ・     ・     ・     ・     ・     ・     ・     ・     ・     ・     ・     ・     ・     ・     ・     ・     ・     ・     ・     ・     ・      ・     ・      ・      ・      ・      ・      ・      ・      ・      ・      ・      ・      ・      ・      ・      ・      ・      ・      ・      ・      ・      ・      ・      ・      ・      ・      ・      ・      ・      ・      ・      ・      ・      ・      ・      ・      ・      ・      ・      ・      ・      ・      ・      ・      ・      ・      ・      ・      ・      ・      ・      ・      ・      ・      ・      ・      ・      ・      ・      ・      ・      ・      ・      ・      ・      ・      ・      ・      ・      ・      ・      ・      ・      ・      ・      ・      ・      ・      ・      ・      ・      ・      ・      ・      ・      ・      ・      ・      ・      ・      ・      ・      ・      ・      ・      ・      ・      ・      ・      ・      ・      ・      ・      ・      ・      ・      ・      ・      ・      ・      ・      ・      ・      ・      ・      ・      ・      ・      ・      ・      ・      ・      ・      ・       ・      ・      ・      ・      ・      ・      ・      ・      ・      ・      ・      ・      ・      ・      ・      ・      ・      ・      ・      ・      ・      ・      ・      ・      ・      ・      ・     ・      ・     ・     ・      ・     ・     ・       ・      ・       ・      ・      ・      ・      ・      ・      ・        ・                                                                                                    |                      |
|            |             |   |            |                         |              | ◎ 電子ハンドブックはこちらから 🖰                                                                                                    |                      |
|            |             |   |            |                         |              |                                                                                                    |                      |
|            |             |   |            |                         |              | AND AND AND AND AND AND AND AND AND AND                                                                                                    | THE REAL PROPERTY IN |
|            |             |   |            |                         |              | 右上の ♥ マークより、登録内容を確認することができます。<br>ここで表示されている名称は、ログインID+@+会社名となってい                                                                                                    | います。                 |
|            |             |   |            |                         |              | ♀登録完了後、次ページのメール確認も必ず行ってください。                                                                                                    |                      |

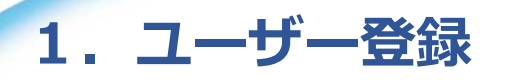

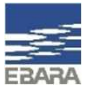

#### 1-5. 登録完了時に、<u>noreply@bigmachines.com</u>よりメールが自動配信されます。 ログインに必要な情報が記載されております。破棄しないようご注意ください。

| ebaraでの登録に成功しました。 🧬 🕨 🖉 🕼 トレイ 🗴                      | 01/24/2025 03:37に新規ユーザーが自動作成されました 🔗 > 🕬                                    |
|------------------------------------------------------|----------------------------------------------------------------------------|
| noreply@bigmachines.com<br>To自分 ▼                    | noreply@bigmachines.com                                                    |
| 宛先: <u>souma.takayo@ebara.com</u><br>会社: テスト株式会社     | 太郎様、                                                                       |
| 送信元: ebara                                           | 次で一時パスワードを検索してください。<br>このパスワードを使用してログインした後、「自分のプロファイル」ページに移動してパスワードを変更します。 |
| ご登録ありがとうございます。                                       |                                                                            |
| 個別のEメールが一時パスワードで送信されます。                              | ログイン名: Ebara1234<br>ログイン・パスワード: h4*E39E3#s                                 |
| 念のため、指定したログイン情報を次に示します。                              |                                                                            |
|                                                      | ありがとうございました。                                                               |
| ロクイン情報は大文子と小文子が区別され、スペースはアンダースコアにようし衣されることに注意してくたさい。 |                                                                            |
| パスワードを忘れた場合のための参照情報として、このEメールを保持しておいてください。           | このEメールは <u>ebara.bigmachines.com</u> のWebサイトから生成されました。                     |

#### メールが確認できない場合、迷惑メールフォルダについてもご確認ください。

#### パスワード再発行申請をすることで、初期パスワードが記載されたメール(右)を再送付できます。 マニュアル:<u>パスワードリセットについて(1-2)</u>をご確認ください。

9 Copyright(c) Ebara Corporation, All rights reserved

## 2. ログイン方法

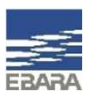

#### 初回ユーザー登録後は、下記手順にてログイン画面からお入りください。

#### 2-1. EBARA CPQ Cloudご案内画面の、ログインボタンをクリックしログイン画面を開きます。

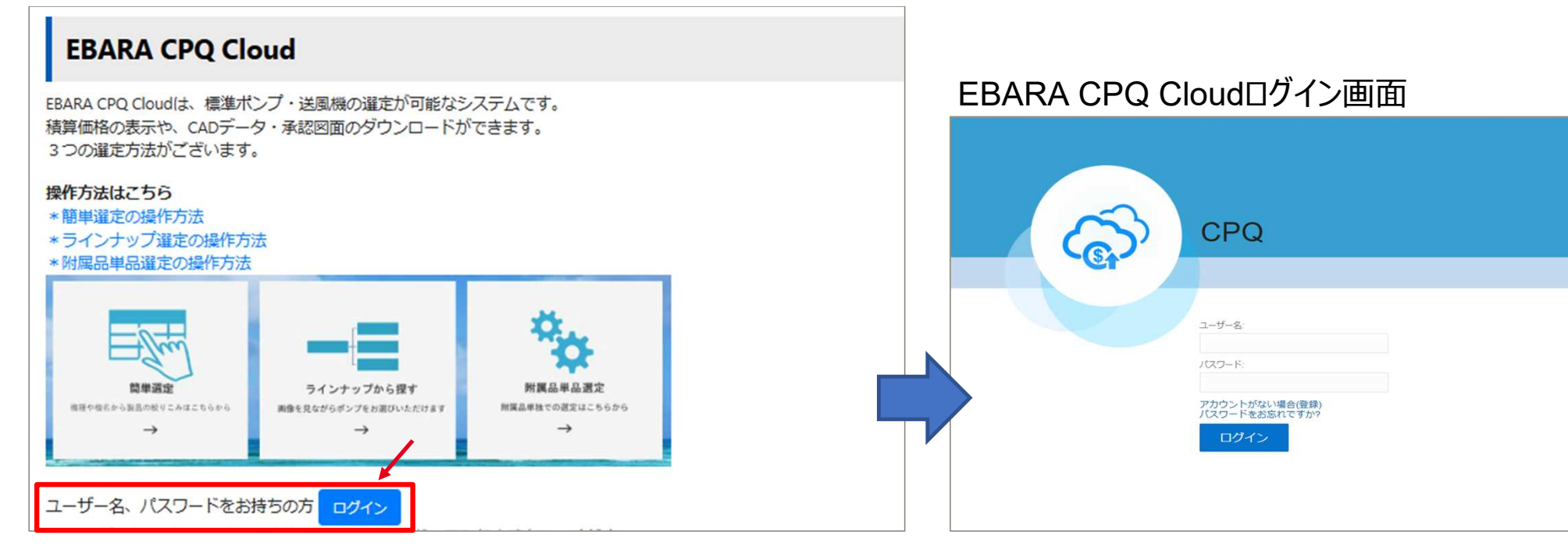

#### EBARA CPQ Cloud : <u>https://product-standard-pump.ebara.com/EBARACPQCloud</u>

10 Copyright(c) Ebara Corporation, All rights reserved

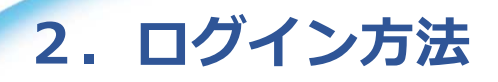

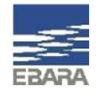

#### 2-2.メールより、ログイン名(ユーザー名)と初期パスワードを確認し入力します。

| CPQ                                                                      | 01/24/2025 03:37に新規ユーザーが自動作成されました (外部) > 受信ト<br>noreply@bigmachines.com<br>To 自分 →<br>太郎様、<br>次で一時パスワードを検索してください。<br>このパスワードを検索してください。 |
|--------------------------------------------------------------------------|----------------------------------------------------------------------------------------------------|
| ユーザー名:<br>Ebara1234<br>パスワード:<br>アカウントがない場合(登録)<br>パスワードをお忘れですか?<br>ログイン | ログイン4: Ebara 1234<br>ログイン・パスワード: h4*E39E3#s<br>                                                                                        |

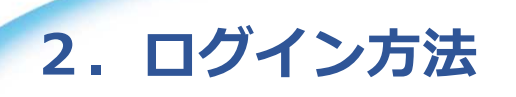

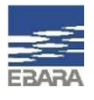

#### 2-3. ログインボタン押下後、EBARA CPQ Cloudのトップ画面に遷移すればログイン完了となります。

#### EBARA CPQ Cloud トップ画面

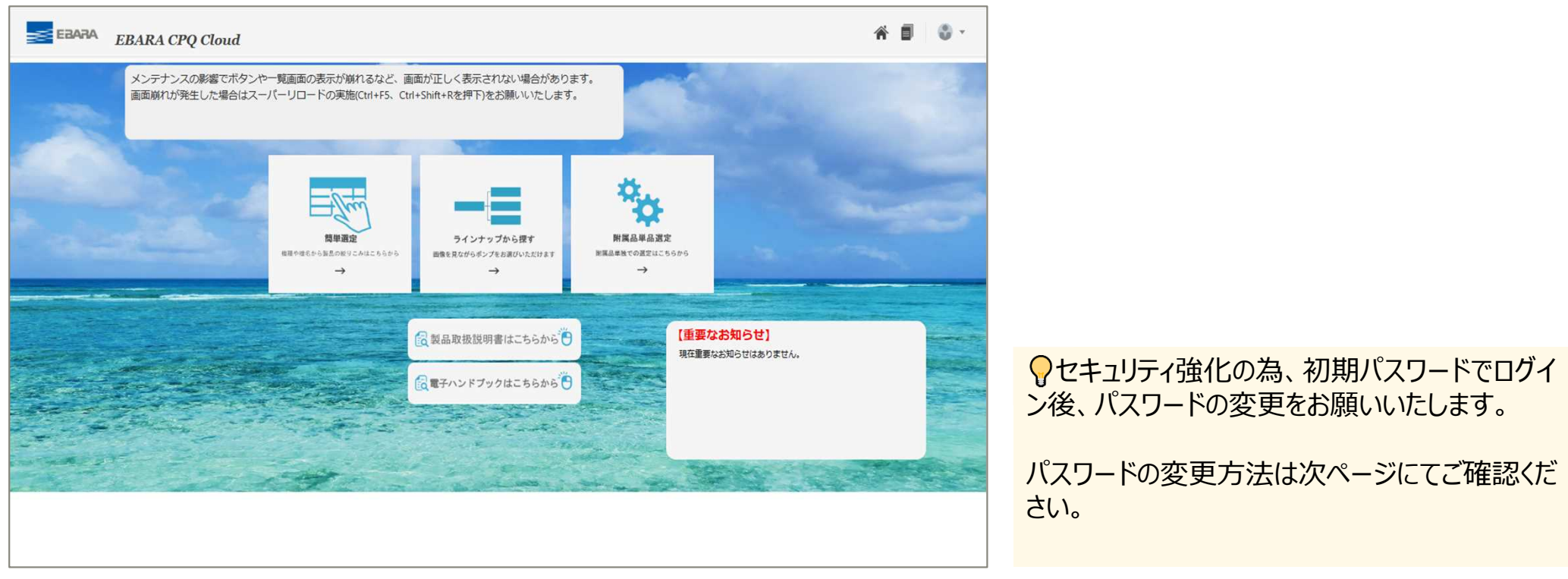

## 3. パスワード変更方法

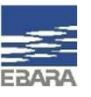

### 初期パスワードでログイン後、下記手順にてパスワードの変更をお願いいたします。

### 3-1. ホーム画面右上の 🔮 マークより『自分のプロファイル』を選択しプロファイル画面に遷移します。

3-2. 『Change Password』をクリックします。

|               |                   |     | 自分のプロファー | r JL                |                 |            |                       |       |        |            |
|---------------|-------------------|-----|----------|---------------------|-----------------|------------|-----------------------|-------|--------|------------|
|               |                   | XT  | ン情報      |                     |                 | 個人情報       |                       |       |        |            |
|               |                   | *□* | ブイン: Et  | bara1234            |                 | *名:        | 太郎                    | )     |        |            |
|               |                   | 107 | .ワード: ** | ****                | Change Password | 姓:         | 荏原                    | ]     |        |            |
|               | Ebara1234@ナ人ト株式会社 | *E> | -Л.: e   | bara.taro@ebara.com |                 | *会社名:      | テスト株式会社               |       |        |            |
| 1. 199        |                   | 91  | プ: Q     | uickRegistrationBuy |                 | ジョブ・タイトル:  |                       | ]     |        |            |
| A Contraction | ホーム               | ステ  | -97: P   | クティブ                |                 | 電話:        |                       | ]     |        |            |
|               |                   |     |          |                     |                 | FAX:       |                       | ]     |        |            |
| final state   | 自分のプロファイル         |     |          |                     |                 | *業種        | 建築設計事務所 🗸             |       |        |            |
|               |                   |     |          |                     |                 | *所属部署      | その他 🗸                 |       |        |            |
|               | サイン・アウト           |     |          |                     |                 | *都道府県      | 東京都                   | ]     |        |            |
|               | 515 751           |     |          |                     |                 | 役職         |                       | ~     |        |            |
|               |                   | プリ  | ファレンス    |                     |                 |            |                       |       |        |            |
|               |                   | 言語  | プリファレンス  | : 日本語[日本]           | ~               | 日時書式:      | yyyy/MM/dd h:mm a 🗸   |       |        |            |
|               |                   |     |          | ※言語プリファレン           | スは必ず日本語にしてください。 | タイム・ゾーン:   | (GMT+9:00 GMT+9:00)東京 |       | ~      |            |
|               |                   | *通貨 | 『プリファレンス | く: 日本円 🗸            |                 | 通知プリファレンス: | ✓Eメール                 |       |        |            |
|               |                   | *セッ | ション通貨:   | 日本円~                |                 |            |                       |       |        |            |
|               |                   | 数値  | 書式:      | ####.## ∨           |                 |            |                       |       |        |            |
|               |                   | 単位  | :        | システム・デフォルト          | <b>`v</b>       |            |                       |       |        |            |
|               |                   |     |          |                     |                 |            |                       |       | Ba     | ack to Top |
|               |                   |     |          |                     |                 |            |                       | Apply | Update | Back       |

### 3. パスワード変更方法

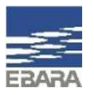

3-3. パスワードの変更画面にて、現在のパスワード・新規パスワード・新規パスワードの再入力欄をそれぞれ入力します。パスワード制限に記載された条件にて、新規パスワードを作成してください。

特殊文字も1つ以上含める必要があります。例) @ % ¥/!\$?:.-\_

| パスワードの変更                                              |                                                                                                    |
|-------------------------------------------------------|----------------------------------------------------------------------------------------------------|
| ユーザー: Ebara1234                                       |                                                                                                    |
| ユーザー・ログイン: Ebara1234<br>*現在のパスワードの入力:<br>*新規パスワードの入力: | - <b>パスワード制限</b><br>パスワードは8から30文字の間の長さで、文字で始まる必要があります。パスワー<br>ドには、大文字、数字、特殊文字をそれぞれ1つ以上使用する必要があります。 |
| パスワード・リセット・オプション                                      |                                                                                                    |
| *質問: 出身地(                                             | 也は?                                                                                                |
| *秘密の答え:                                               |                                                                                                    |
|                                                       | 先頭に戻る                                                                                              |
|                                                       | パスワードの変更 戻る                                                                                        |

#### 3-4. 入力が完了しましたら、画面右下の『パスワードの変更』をクリックします。 自分のプロファイル画面に遷移すればパスワードの変更は完了しています。

14 Copyright(c) Ebara Corporation, All rights reserved

# ありがとうございました。

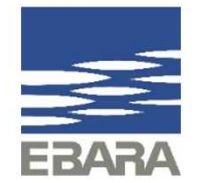